### Tisztelt Felhasználó!

Az alábbi útmutató a tagnyilvántartó rendszer használatához kíván segítséget nyújtani. Kérjük, kattintson az Önt érdeklő menüpontra, vagy olvassa végig segédletünket.

Regisztráció Bejelentkezés Tagdíjfizetés, Adatmódosítás Eseménynapló Kijelentkezés Egyéb tudnivalók

### REGISZTRÁCIÓ

Az on-line tagnyilvántartó rendszerbe való belépés egyszeri regisztrációhoz kötött, mely elvégzéséhez az alábbiakra lesz szüksége:

- e-mail cím
- felhasználónév
- jelszó

#### Magyar Patológusok Társasága Tagnyilvántartó

Bejelentkezés | <u>Regisztráció</u> | Elfelejtett jelszó

A tagdifizetéshez regisztráció szükséges.

Ha Ön már regisztrált felhasználó kérjük jelentkezzen be a tagdíjfizetéshez.

Ha Ön még nem regisztrált felhasználó, kérjük kattintson a Regisztráció linkre, és töltse ki az ott található adatlapot. A regisztrációs lap kitöltéséről e-mailben kap visszaigazolást, ami tartalmazni fogja a tagdíjfizetéshez szükséges bejelentkezési nevét és jelszavát.

- 1. Nyomja meg a Regisztráció gombot.
- 2. Adja meg adatait. A vastag betűvel szedett mezők kitöltése kötelező.
- 3. Az adatlap kitöltése után nyomja meg az űrlap alján található Regisztráció gombot.

#### Magyar Patológusok Társasága Tagnyilvántartó

Vissza Köszöniük!

Adatait rögzítettük. Regisztrációjáról hamarosan e-mailben kap értesítést, melyben megtalálja azonosítóját és jelszavát, valamint egy linket, melyre kattintva aktiválhatja hozzáférését. Amig nem kattint a megadott linkre, addig nincs aktiválva a hozzáférése és nem tud bejelentkezni.

Ezek után regisztrációjáról e-mailben fog visszaigazolást kapni. Az e-mail tartalmazni fogja a regisztrációja során megadott felhasználónevét és jelszavát, valamint egy linket, amelyre kattintva élesíteni tudja hozzáférését a tagnyilvántartó rendszerhez. Mindaddig, míg nem kattint az e-mail-ben található linkre, nem fog tudni belépni a tagnyilvántartóba. Ha a visszaigazoló e-mail 1 órán belül nem érkezik meg Önhöz, kérjük nézze meg Levélszemét mappaját. Ha ott sem találja, vegye fel velünk a kapcsolatot. (info@kmcongress.com)

#### BEJELENTKEZÉS

A linkre kattintva a következő ablak fogadja:

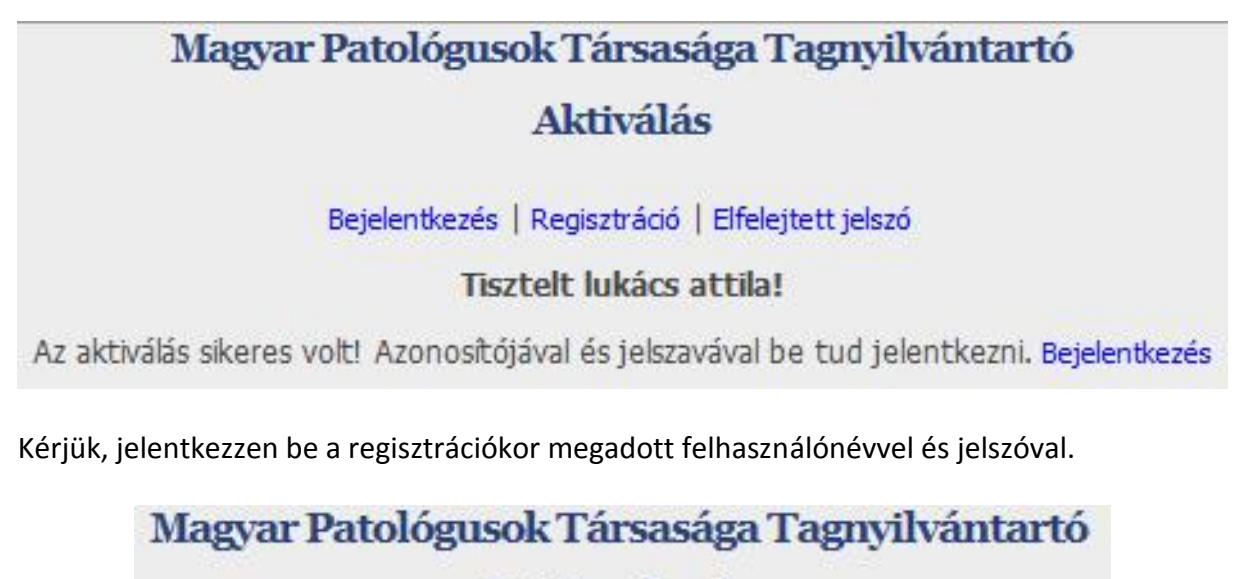

# Bejelentkezés

| Folhacználónów  | atok  |  |  |
|-----------------|-------|--|--|
| reinasznaionev. | arek  |  |  |
| Jelszó:         | ***** |  |  |

Bejelentkezés után a Tagdíjfizetés menüben találja magát.

# TAGDÍJFIZETÉS, ADATMÓDOSÍTÁS

| Magyar                             | Patológuso            | ok Társasá                   | ga Tagnyily         | vántartó     |         |  |  |
|------------------------------------|-----------------------|------------------------------|---------------------|--------------|---------|--|--|
|                                    | Т                     | agdíjfizet                   | és                  |              |         |  |  |
| Tagdíj                             | fizetés   Adatmó      | dosítás   Esemé              | enynapló   Kijeler  | ntkezés      |         |  |  |
| Adatainak megvá                    | áltoztatásához k      | érjük <mark>, l</mark> épjen | be az <b>Adatmó</b> | dosítás men  | übe.    |  |  |
|                                    | Sz                    | emélyes ada                  | tok                 |              |         |  |  |
| Titulus: Prof.Dr Családnév: lukács |                       |                              | Utóné               | v: attila    |         |  |  |
| Pecsétszám (orvosoknál), i         | ill. nyilvántart      | ási szám (sza                | akdolgozókná        | l): 1234     |         |  |  |
| Születési idő: 1979                | 👻 október             | - 27 -                       | ]                   |              |         |  |  |
|                                    |                       | 1 1 1 4 1                    |                     |              |         |  |  |
| Munkahelyi adatok                  |                       |                              |                     |              |         |  |  |
| Beosztás:                          | it manager            |                              |                     |              |         |  |  |
| Ország:                            | Magyarország          |                              | w                   |              |         |  |  |
| Város választó:                    | Budapest, VI. ker. 🖃  |                              | K&M Congress        | -            |         |  |  |
| Intézet:                           | K&M Congress Kft.     |                              | Osztály:            | it           |         |  |  |
| Iranyítószám:                      | 1064                  |                              | Város:              | Budapest, VI | . ker.  |  |  |
| Utca:                              | Podmaniczky utca      |                              | Házszám:            | 75. IV/5.    |         |  |  |
| Telefon (vezetékes v. mobil):      | +36 70                | 6228807                      | Telefax:            | +36 1        | 3012001 |  |  |
| E-mail:                            | attila.lukacs@kmcongr |                              |                     |              |         |  |  |
| Levelezési cím                     |                       |                              |                     |              |         |  |  |
| Intézet:                           | K&M Congress Kft.     |                              | Osztály:            | it           |         |  |  |
| Tranvitómini                       | 1064                  |                              | Viscor              | Bud          |         |  |  |

Kérjük ellenőrízze az itt található adatokat.

- Ha adatait rendben találja akkor az űrlap alján található Tagdíj, Fizetési mód és Számlázási cím adatok kitöltése után nyomja meg a Tagdíjfizetés gombot.
- Ha módosítani szeretne adatain, kérjük kattinson az Adatmódosítás mezőre, a Tagdíjfizetés menüben nem tud adatain változtatni. Adatainak módosítása után lépjen ismét a Tagdíjfizetés menübe és az űrlap alján található Tagdíj, Fizetési mód és Számlázási cím adatok kitöltése után nyomja meg a Tagdíjfizetés gombot. A Tagdíjfizetés gomb lenyomása után visszaigazoló e-mailt kap tagdíjfizetéséről.

## ESEMÉNYNAPLÓ

Az Eseménynaplóban nyomonkövetheti a rendszerben végrehajtott műveleteit. A "Tagdíjfizetés kezdeményezése" bejegyzés cask tájékoztató jellegű. Miután a tagdíj összege beérkezik a Társaság számlájára és az feldolgozásra kerül, rendszerünkben egy Befizetés bejegyzés jelenik meg, amely a tagdíj tényleges befizetését igazolja.

| Magyar Patológusok Társasága Tagnyilvántartó                                                                                                    |                                                                  |  |  |  |
|----------------------------------------------------------------------------------------------------|------------------------------------------------------------------|--|--|--|
| Eseménynapló                                                                                                    |                                                                  |  |  |  |
| Tagdíjfizetés   Adatmódosítás   Eseménynapló   Kijelentkezés                                                                                                    |                                                                  |  |  |  |
| Lukács Attila                                                                                                    |                                                                  |  |  |  |
| Felhívjuk figyelmét, hogy az <u>Eseménynaplóban</u> rögzített <b>Tagdíjfizetés kezdeményezése</b> bejegyzés csak tájékoztató jellegû!<br>Miután a tagdíj összege beérkezik a Társaság számlájára és az feldolgozásra kerül, rendszerünkben egy<br><b>Befizetés</b> bejegyzés jelenik meg, amely a tagdíj tényleges befizetését igazolja. |                                                                  |  |  |  |
| Idő Ese                                                                                                    | emény                                                            |  |  |  |
| 2015.05.18 15:05:14 Ada                                                                                                    | itmódosítás<br>dífizatás kezdemányezáse Szekdeleszá 1000 kHUS    |  |  |  |
| 2015.04.09 08:04:39 Tag<br>2015.04.09 08:04:10 Ada                                                                                                    | ianji zeres kezaemenyezese Szakaolgozo, 1000, HOF<br>Itmódosítás |  |  |  |
|                                                                                                    |                                                                  |  |  |  |

### **KIJELENTKEZÉS**

A tagnyilvántartó rendszert a Kijelentkezés linkre kattintva hagyhatja el.